## Google フォームで「権限が必要です」と表示されたら

Google フォームで回答しようとすると、下記の画 【2】 メールボックスの確認 面が出ることがあります。 ①ログインに成功すると法政大学 Gmail のメール ボックスが確認できます。 【もしも① Gmail のアプリを勧められたら】 権限が必要です 「あとで確認する」や「興味がありません」 このフォームは、オーナーの組織に所属するユ を押します。 ーザーのみが表示できます。 間違いであると思われる場合は、フォームのオ ーナーにお問い合わせください。詳細 スマートな Gmail に アップグレード ✓ ワンクリックでメールにアクセス Gmail以外のアカウントを追加可能 を簡単に給索 【1】法政大学のメールにログインする があり ①Google や Yahoo!などの検索サイトで、 【もしも② 自分の他の Gmail が開いたら】 「法政大学 Gmail」と検索します。 左上の「三]マークを押します。 Google = https://mail.google.com/mail/mu/mp/67/#tl/1 1 法政大学amail **e a** ×. すべて ショッピング ニュース 画像 動画 地図 メイン 381 1 Ē 法政大学専用 Gmail 金 ttos://gmail.hosei.ac.jp 新着メールを分類 20:10 ジの情報はありません。 29 ソーシャル,4 プロモーション 8/08/11 にこのページにアクセスしました。 メールアドレスの部分をタップして、法政 Gmailを使おう のメールアドレス(@stu.hosei.ac.jp)に変 Gmail/G Suite | 法政大学 | 市ヶ谷情報センター hic.ws.hosei.ac.jp > netv えます。 学生および希望される教職員を対象に、GmailやG Suiteのサービ スを提供しています。インターネットにアクセスできる環境があ れば、いつでもどこでも利用することができます。 \*2016年9月 https://mail.google.com/mail/mu/mp/67/#mr 1 ②この検索結果を押すと、下記のようなログイン 受信トレイ 画面が出るので、<u>統合認証でログイン</u>します。 A メイン 99+ ニ ソーシャル **法政大学** HOBEL University 法政大学専用Gmail ②メールで届いた場合、このメールボックスで該当 ログイン (Login) のメールを探し、回答したい Google フォームの URL をクリックしてください。 ◆メールでの通知が無い場合(また、回答したい Google フォームのメールが見当たらない場 合)は、上記の状態のまま、アドレスバーに ※ユーザ名欄に入力する学生証番号のアルファ URL を貼り付けてください。 ベットは、小文字で入力してください。 例:18h×××× Hは小文字で! https://mail.google.com/mail/mu/mp/67/#tl/j 1 : ※パスワードが紛失等で不明な場合は、富士見坂 ≡ C メイン 381 1 校舎 2F「情報カフェテリア」で再発行をして ください。 以上